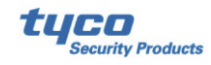

via Mobil(Sim-kort) och/eller Ethernet (fast nätverk).

## I Datorn:

- Se till att du har den senaste version av DLS5 (v1.74). <u>https://www.teletec.se/support/product/dls5#tab-document</u> Klicka på "Nerladdnigsbart"
- 2. Har du kunder i den gamla DLS5 som du måste ha kvar så "exporterar" du dessa innan till en map på skrivbordet. Sedan kan du importera dessa in i den nya DLS5.
- 3. **Uppdatera inte** en gammal version av DLS5 utan avinstallera först den och även sql-databasen, sedan installerar du den den nya versionen av programvaran.
- 4. Logga in med admin och lösen 1234 i nya programmvaran
- 5. Vill du ladda ner svenska språket eller nya versioner på produkter så krävs det numera att man skapar ett kono hos "Johnsson Control". <u>https://auth.openbluecloud.ai/</u> Detta görs även där du vill ladda ner filen i programmet.
- 6. Beräfta kontot i mailet som skickats till dig, sedan kan du logga in.
- 7. Nu kan du även ladda ner filer för nya produkter och versioner på produkter under "hjälp" tex. V3 på TL405LE.
- Nu när du har ett konto och är inloggad så kan man också ladda ner flash filer för uppdatering av produkter från DIs5. Under: verktyg/systemuppdatering med pclink/FTP/"Europa" klicka på "filen"

I Larmet skall du se till att larmsändning för analog SIA är fungerande: Nedan för DSC larm.

| 1. | Programera larmets uppringing för SIA.                       | (sekv. 350) |
|----|--------------------------------------------------------------|-------------|
| 2. | Programera larmets primärtelefonnummer till D123456.         | (sekv. 301) |
| 3. | Ta bort eventuella sekundärnummer med*6 för att fylla ut "F" | (sekv. 303) |
| 4. | Programera larmets SIA-kod (Abonentkod).121212 i exempel.    | (sekv. 310) |

5. Endast om Neo eller PSP används, ställ in "PSTN telelinje". (sekv. 300, mottagare1)

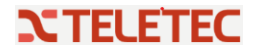

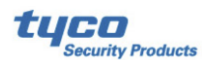

## I Sändaren TL405LE

| Kopplingsplintar | GS4005/3G4005/TL405LE                                                                                                    | GS4015                                                     |  |  |  |  |
|------------------|----------------------------------------------------------------------------------------------------|------------------------------------------------------------|--|--|--|--|
| ÷                | Jord: den här kopplingsplinten måste anslutas till elsystemets jordpunkt för att skydda mot överspänningar<br>på telefonlinjen och för att uppfylla skyddskraven.                                                                                                    |                                                            |  |  |  |  |
| LI               | Intern telefonlinje: dessa kopplingsplintar måste anslutas till panelen eller någon annan<br>kommunikationsutrustning.                                                                                                    |                                                            |  |  |  |  |
| LE               | Extern telefonlinje: dessa kopplingsplintar kan kopp                                                                                                    | olas till en fast telefonlinje.                            |  |  |  |  |
| T1               | Fabriksinställning: utgång, linjefel på fast telefonlinje. Ej tillg.                                                                                                    |                                                            |  |  |  |  |
| T2               | Fabriksinställning: utgång, inget mobilnät. Ej tillg.                                                                                                    |                                                            |  |  |  |  |
| Т3               | Fabriksinställning: ingång, anslutning tillgänglig.                                                                                                    | Ej tillg.                                                  |  |  |  |  |
| T4               | Fabriksinställning: utgång, sabotage.                                                                                                    | Fabriksinställning: utgång, linjefel på fast telefonlinje. |  |  |  |  |
| T5               | Fabriksinställning: utgång, fel i mobilnät.                                                                                                    | Fabriksinställning: utgång, inget mobilnät.                |  |  |  |  |
| T6               | Fabriksinställning: utgång, radiostörning.                                                                                                    | Fabriksinställning: utgång, sabotage.                      |  |  |  |  |
| <i>r</i> h7      | Jord: Strömförsörjningens minus och gemensam ko                                                                                                    | opplingsplint för utgångar med öppen kollektor.            |  |  |  |  |
| +V               | Strömförsörjning från panel 10,7 till 27,6 V==: kontrollera att har en säkring och är strömbegränsad (begränsad strömkälla - LPS) i enlighet med standarden EN 60950-1:2006).<br>Använd en kabel som är max. tre meter lång med en diameter på 0,75 mm² för strömförsörjningen.<br>Använd lämplig tvärsnittsyta för kortare kablar. |                                                            |  |  |  |  |

- 1. Sätt i sim-kortet, se till att det inte har någon pin-kod.
- 2. Flytta översta bygeln(pstn) från en pinne till två (bygla den).
- 3. Koppla in telelinjen från Sändaren plintar Li till larmets utgående plintar Ring och Tipp.
- 4. Koppla in 12v spänning från larmets Bell+ och fast minus (aux-) till 12v och jord längst till höger på sändaren.
- 5. Låt sändaren starta ca: 30sek
- 6. Flytta tillbaks bygeln PSTN till en pinne.
- 7. Koppla USB kabeln mellan datorn och sändaren (det fungerar också med PC-Link kabel).
- 8. Nu skall du skapa en ny kund i Datorns DLS5 program enligt följande bilder.
- 9. Du måste få abonentkod, IP-adresser, portar från den mottagande larmcentralen. Och din Sim-kortsleverantörs APN adress. (notera denna information på nästa sida).

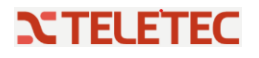

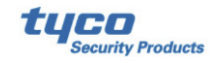

| Namn på Larmcentral                  |  |
|--------------------------------------|--|
| Abonentkod (SIA-kod)                 |  |
| Primär IP-adress                     |  |
| Secundär IP-adress                   |  |
| Port 3061 standard (Secutitas.50000) |  |
| APN-adress för Sim-kortet            |  |

# I programmvaran DLS5

#### Bild 1 Skapa en ny kund

| Lista alla kundfiler |                           | DLS                 | Skapa ny kundfil (enkel) | ×      |                 |  |  |  |  |
|----------------------|---------------------------|---------------------|--------------------------|--------|-----------------|--|--|--|--|
| Hittade 7 kundfiler  |                           | Allmän kundinfo     | Allmän kundinformation   |        |                 |  |  |  |  |
| 📷 Ny Kund , 💼        | Öppen/Aktiverad 👻 💼 Rader | a 🐼 E DLS-kontonamn | Demo TL405LE             |        |                 |  |  |  |  |
| DES-kontonamn<br>PRO | Anläggningsnamn<br>PRO    | Kundgrupp           | Root                     | ~      | e kommunikation |  |  |  |  |
| dasfarw              | dasfarw                   | Centralapparat      | TL405LE v3.0             | ~      |                 |  |  |  |  |
| dsfgw                | dsfgw                     | Anslutningstyp:     | (Incen)                  |        |                 |  |  |  |  |
| fgbtdeh              | fgbtdeh                   |                     | (ingen)                  |        |                 |  |  |  |  |
| ber                  | per                       |                     |                          |        |                 |  |  |  |  |
| sbvg                 | sbvg                      |                     |                          |        |                 |  |  |  |  |
| tt                   | ttt                       |                     |                          |        |                 |  |  |  |  |
|                      |                           |                     |                          |        |                 |  |  |  |  |
|                      |                           | Mall för kundfil    | (ingen)                  | ~      |                 |  |  |  |  |
|                      |                           | TL405LE v3.0        |                          |        |                 |  |  |  |  |
|                      |                           | Enhets ID           | 0000000                  |        |                 |  |  |  |  |
|                      |                           | EN50136             |                          |        |                 |  |  |  |  |
|                      |                           |                     |                          |        |                 |  |  |  |  |
|                      |                           | 🗍 Öppen kundfil     | Avancerat OK             | Avbryt |                 |  |  |  |  |

### Bild 2 och 3 kontrollera att rätt port är vald av programmet

| Mapp Visa         | Verktyg Fönster Hjälp           |       |                               |                         |
|-------------------|---------------------------------|-------|-------------------------------|-------------------------|
| T=Startsida       | 😭 Redigera språk                |       | Modem/PC-Li                   | ink inställningar 🛛 🗙 🗙 |
| iök (lämna tom    | Hantera användare i DLS 5 v1.74 | Q Sök | Modempool                     | Egenskaper<br>System    |
| Lista alla kundfi | 🦵 Modem/PC-Link inställningar   |       | PCLINK - COM1<br>MD-12 - COM1 | PCLINK ~<br>Port        |
| Hittade 9 kundi   | Ändra inloggad användare        |       |                               |                         |
| -                 | Systemuppdatering med PC-link   |       | n                             | OK Avbryt               |

**N**TELETEC

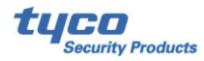

Bild 4 Öppna den nya kunden genom att dubbelklicka på "namnet" under DLS-kontonamn

| Sök (lämna tom för alla                     | kundfiler)                | Q Sök              | Q Avancerad söknin | g 🛛 👄 Exportera sökre           | sultat      |              |
|---------------------------------------------|---------------------------|--------------------|--------------------|---------------------------------|-------------|--------------|
| Lista alla kundfiler<br>Hittade 8 kundfiler |                           |                    |                    |                                 |             |              |
| Ny Kund 👻 💼 Ö                               | ppen/Aktiverad - 💼 Radera | Egenskaper 🛶 Expor | rtera 🖛 Importera  | System                          | Beskrivning | Senaste komr |
| Demo TL405LE 🛛 💻                            | Demo TL405LE              | 2022-11-14 08:51   | admin              | TL405LE v3.0                    |             |              |
| PRO                                         | PRO                       | 2022-09-07 09:51   | admin              | HS3248 v1.3EN                   |             |              |
| dasfarw                                     | dasfarw                   | 2022-07-05 13:30   | admin              | HS3128 v1.3EN                   |             |              |
| dsfgw                                       | dsfgw                     | 2022-04-29 13:16   | admin              | HS2064 v1.3C<br>3G2080(R)E v5.4 |             |              |
| fgbtdeh                                     | fgbtdeh                   | 2022-07-06 12:50   | admin              | PC1864 v4.2C<br>TL2603G v3.0    |             |              |
|                                             | per                       | 2022-05-11 13:03   | admin              | TL405LE v3.0                    |             |              |
| per                                         | sbvg                      | 2022-06-16 13:12   | admin              | PC1864 v4.5                     |             |              |
| per<br>sbvg                                 |                           |                    |                    | 1102016 - 1 20                  |             |              |

#### Bild 5 Hämta hem din nya anläggning till DLS5

| Mapp       | Visa Verktyg Fönster            | Hjälp                                              |   |  |  |  |  |
|------------|---------------------------------|----------------------------------------------------|---|--|--|--|--|
| T= Starts  | ida 🔰 👔 Demo TL4                | OSLE 🛛                                             |   |  |  |  |  |
| R 🕻        | R 🖸 🔀 📎 📈 🊱 🔄 🗔 🦝 · 🔂 🖴 🕰 🖳 🙇 · |                                                    |   |  |  |  |  |
| Sök sekven | •                               | 🔍 Sök optionsnamn 🔤 🔍 Sök programmeringsvärde 🔤 🔍  |   |  |  |  |  |
| Kommunik   | kationsstatus Offline           | Anslutning Offline Förlopp                         | 1 |  |  |  |  |
| A-         | Systemöversikt                  | G 👉 "LIVE"-uppdatering av händelser. 🛛 🐻 🔍 🔍       |   |  |  |  |  |
| 3          | Telefonbok                      | Gevice Information  Desire Dataile  Natural Statue |   |  |  |  |  |

**Bild 6** Skriv samma telefonnummer som centralen ringer på primärnummret och bocka i att avkoda CID / SIA

| Systemöversikt             |   |   |           |               |          |                     |                   |          |                                          |                          |                                             |
|----------------------------|---|---|-----------|---------------|----------|---------------------|-------------------|----------|------------------------------------------|--------------------------|---------------------------------------------|
| Telefonbok                 |   | ľ | Text      | Telefonnummer | Vitlista | [+] Aktivera utgång | Kvittera styrning | PTM      | Avkoda CID/SIA<br>till<br>SMS/Röstsamtal | Simulera<br>Iarmmottagar | Avkoda CID/SIA<br>till IP-<br>larmmottesare |
| of Alternativ              | 1 |   | TelNum 01 | 123456        | 0        | Ð                   | <b>с</b>          | <b>с</b> | 0                                        | 0                        | 0 🛛                                         |
|                            | 2 |   | TelNum 02 | $\searrow$    |          |                     | Π                 |          |                                          |                          | $\backslash \Box /$                         |
| •••• Natverksinstallningar | 3 |   | TelNum 03 |               |          |                     | Π                 |          |                                          | Γ                        | Γ                                           |
| In/Utgångar                | 4 |   | TelNum 04 |               | Γ        |                     | Г                 |          |                                          | Γ                        | Γ                                           |
|                            | 5 | - | TelNum 05 |               | Π        |                     |                   | П        |                                          | Γ                        |                                             |

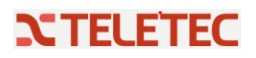

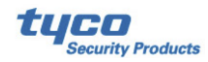

Bild 7 Scrolla längst ner för att välja att avkoda SIA

|                           | G 🗘 🖬 🖶 🖌 🖉 🖸                   |                         |
|---------------------------|---------------------------------|-------------------------|
| Telefonbok                | 🔽 🔽 Via SMS (telenr krävs ovan) | ] Nej                   |
| Alternativ                | 🖓 🖓 Via IP-larmmottagare        | Ja                      |
|                           | Kontantkortsfunktioner          |                         |
| ••• Vätverksinställningar | 🗘 💭 Typ av förfrågan 🛛          | [Ingen) v               |
| In/Utgångar               | C C Sträng/Telefonnummer        |                         |
| Earmsändning              | D D Meddelandetext              |                         |
| P-Larmmottagare           | D D Intervall                   | Dagar: 30 🗘 Timmar: 0 🛊 |
| •                         | SIM Giltighetstid               |                         |
| Röstmeddelande            | 💭 💭 SIM Utgår meddelande        |                         |
| Telelinjeval              | C C SIM Utgångsdatum            | Urkopplad 24hr Now      |
| Händelseminne             | Inställning för avkodning       |                         |
|                           | Upprepa handskakning 2          | <u>t</u>                |
|                           | C C Larmformat                  | SIA ~                   |
|                           |                                 |                         |

#### Bild 8 Skriv APN-adress för sim-kortet

| m.       | Systemöversikt        | <b>G</b> 🕑      | i 🗗 🖌 🖊 D 🛈                        |               |
|----------|-----------------------|-----------------|------------------------------------|---------------|
|          | Telefonbok            |                 | Enhets ID                          | 00000000      |
| o° i     | Alternativ            | <u>Cellular</u> | Data                               |               |
| ••• 🖥    | Nätverksinställningar | 00              | Fjärråtkomst                       | Inkopplad     |
| -2       | In/Utgångar           | 00              | APN för simkortet                  | ttc.tele2.m2m |
|          | Larmsändning          | 00              | Användarnamn                       |               |
| 0        | IP-Larmmottagare      | 00              | Lösenord                           |               |
| •        |                       | Etherne         | <u>t</u>                           |               |
| <b>9</b> | Röstmeddelande        |                 | Obtain an IP address automatically | 🛃 Ja          |
|          | Telelinjeval          | 00              | IP Address                         | 0.0.0.0       |
| 7        | Händelseminne         | 00              | Nätmask                            | 255.255.255.0 |
|          |                       | 00              | Default Gateway                    | 192.168.0.1   |
|          |                       | 00              | DNS Server Adress                  | 8.8.8.8       |

**Bild 9** Välj sändningsväg och prioritet + abonentkod för respektive väg. Primär, Primär IP-adress, port och APN-adressför SIM-kortet

| -M-  | Systemöversikt        | 😼 🔈    | E 🛃 🖌 🖊 ⊃ 🔿                                     |     |                                        |
|------|-----------------------|--------|-------------------------------------------------|-----|----------------------------------------|
|      | Telefonbok            | Larmmo | ottagare/LC                                     |     |                                        |
| o° I | Alternativ            | 00     | Receiver Channel Priority                       |     | Ethernet Primary, Cellular Backup \vee |
| •••  | Nätverksinställningar |        | Fibro Account # (Cellular)                      | _   | 0000121212                             |
|      | In/Utgångar           |        | Fibro Account # (Ethernet)                      | /   | 0000121212                             |
| -    | Larmsändning          | 0 D    | Aktivera kryptering                             | /   | □ Nej                                  |
| 1    | P-Larmmottagare       |        | Lagra ACK i minnet (min)                        |     | 0                                      |
| ٢    | Röstmeddelande        | Larmmo | ottagare 1                                      |     |                                        |
| -    | Telelinjeval          | 00     | Functionality mode                              |     | Primăr V                               |
|      | Händelseminne         | 00     | IP Address<br>Larmport (larmcentralens inkomman | de) | 3061                                   |
|      |                       | 00     | Mottagare 1 Utgående port                       |     | 3060                                   |
|      |                       | 00     | APN (Cellular)                                  |     | ttc.tele2.m2m                          |

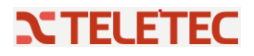

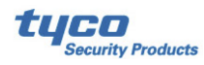

**Bild 10** Välj om backup skall användas och i så fall sekundär IPadress + port och APN-adress för SIM-kortet

| -M- | Systemöversikt        | 50   |                                      |                                     |
|-----|-----------------------|------|--------------------------------------|-------------------------------------|
|     | Telefonbok            | 00   | Supervision Time (Cellular)          | Timmar 0 🗘 Minuter 1 🗘 Sekunder 0 🗘 |
| 6°  | Alternativ            | D D  | Supervision Time (Ethernet)          | Timmar 0 🗘 Minuter 1 🗘 Sekunder 0 🗘 |
|     | Nätverksinställningar | armm | ottagare 2                           |                                     |
|     |                       | 00   | Functionality mode                   | Backup 🗸                            |
|     | In/Utgångar           | 00   | IP Address                           | 111.222.333.4                       |
| (   | Larmsändning          | 00   | Larmport (larmcentralens in ommande) | 3061                                |
| (îr | IP-Larmmottagare      | D D  | Mottagare 2 Utgående port            | 3065                                |
| ٢   | Röstmeddelande        | 00   | APN (Cellular)                       | ttc.tele2.m2m                       |
| -   | Telelinjeval          | 00   | APN User Name (Cellular)             |                                     |
|     | Händekeminne          |      | APN Lösenord                         | Nei                                 |
| L   | nandeisenfillite      |      | Supervision Time (Cellular)          | Timmar 0 0 Minuter 1 0 Sekunder 0   |
|     |                       | U O  | Supervision Time (Ethernet)          | Timmar 0 0 Minuter 1 0 Sekunder 0 0 |
|     |                       | _    |                                      |                                     |

#### Bild 11 Nu skickas ändringarna ner i sändaren

| Mapp Visa Verktyg Fönster                                   | Hjälp          |                               |          |                      |         |         |  |
|-------------------------------------------------------------|----------------|-------------------------------|----------|----------------------|---------|---------|--|
| TeStartsida Te per 🛛                                        |                |                               |          |                      |         |         |  |
| 🗊 🖸 🗙 🕆 📎 📈 🊱 📢 🥑 🗔 🦝 - 😓 📾 🕰 💷 🚨 -                         |                |                               |          |                      |         |         |  |
| Sök sekvens 🛛 🗸 Sök optionsnamn 🔤 🔍 Sök programmeringsvärde |                |                               |          |                      |         |         |  |
| Kommunikationsstatus Offline                                | Anslutni       | ng Offline                    | Förlopp  | Effektivitet         |         | Status  |  |
| Systemöversikt                                              | 50             | R 🗗 🖌 🖊 🗩 🔿 🕻                 | 5        |                      |         |         |  |
| Telefonbok                                                  | 0 🕩            | Supervision Time (Cellular)   |          | Timmar 0 🛓 Minuter 1 | ÷ Sekun | der 0 🚖 |  |
| of Alternativ                                               | 00             | Supervision Time (Ethernet)   |          | Timmar 0 🛓 Minuter 1 | ÷ Sekun | der 0 🚖 |  |
| Nitterederingt Silleinger                                   | <u>_armmot</u> | <u>ttagare 2</u>              |          |                      |         |         |  |
| Natverksinstainingar                                        | 0 🕩            | Functionality mode            |          | Backup $\lor$        |         |         |  |
| In/Utgångar                                                 | 00             | IP Address                    |          | 111.222.333.4        |         |         |  |
| Larmsändning                                                | 00             | Larmport (larmcentralens inke | ommande) | 3061                 |         |         |  |
|                                                             |                |                               |          |                      |         |         |  |

När överföringen är klar så kommer sändaren starta om, avvakta ett par minuter och testa sedan.

Beskrivning av lysdioder (indikeringarna) på sändaren finns på nästa sida

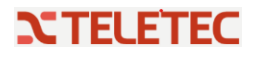

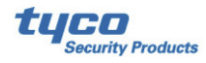

#### Beskrivning av indikeringslampor

Larmsändaren är utrustad med indikeringslampor (lysdioder) som rapporterar följande information.

Vid initialisering tänds alla lysdioder under mindre än en sekund. Vid återställning till fabriksinställning är lysdioderna 🕕 och 🕕 är tända.

Färg Lysdiod Namn Beskrivning Nätverkstyp för pakettjänst (se tabell 7) Grön/gul Mobilnätets signalstyrka Mobilnätets signalstyrka (se tabell 8). Kommunikationstyp (se tabell 9). aul u. Se tabell 10. Röd Fel A Gul Tänd: larmsändaren har växlat till den simulerade fasta Linjestatus telefonlinjen. (cz) Blinkar sakta: linjen är upptagen, överföring av röstmeddelande Grön Mobilnätets status Lysdiod för teknisk assistans. АСТ Grön USB Tänd: Värd. Släckt: Enhet. Blinkar sakta: fel. Blinkar snabbt: aktivitet

Tabell 6 – Indikeringslampor (lysdioder).

| Lysdiod | Färg                      | Nätverkstyp för pakettjänst |
|---------|---------------------------|-----------------------------|
| I       | Grön                      | 2G                          |
| alli    | Gul                       | 3G                          |
| al      | Grön och gul <sup>a</sup> | LTE                         |

Tabell 7 – Nätverkstyp för pakettjänst.

a. F\u00e4rgerna gr\u00f6nt och gult kanske inte syns utanp\u00e4 larms\u00e4ndarens kapsling, f\u00f6r de larms\u00e4ndare som har kapsling: du kanske bara ser den gula f\u00e4rgen.

| .atl   | al     | Mobilnätets signalstyrka         |
|--------|--------|----------------------------------|
| Släckt | Släckt | Ingen mobilsignal.               |
| Släckt | Tänd   | Mobilnätet har låg signalstyrka. |
| Tänd   | Tänd   | Mobilnätet har hög signalstyrka. |

Tabell 8 – Mobilnätets signalstyrka.

| .atl              | al                | Kommunikationstyp                                                                                                    |  |  |
|-------------------|-------------------|----------------------------------------------------------------------------------------------------|--|--|
| Långsam blinkning | Långsam blinkning | Initialisering: lysdioderna blinkar tills larmsändaren tar emot en signal från mobilnätet.                                   |  |  |
| Snabb blinkning   | Släckt            | Inkommande SMS: Lysdioderna blinkar några sekunder.                                                                          |  |  |
| Långsam blinkning | Släckt            | Fjärruppkoppling: Lysdioderna kan blinka några sekunder efter att uppkopplingen<br>har avslutats.                            |  |  |
| Släckt            | Långsam blinkning | Röstsamtal: rapporterar larmsändarens röstsamtal, INTE det som hör till den panel<br>där den är ansluten,om detta är fallet. |  |  |

Tabell 9 – Kommunikationstyp.

#### Felindikering (lysdiod)

Denna lysdiod är normalt släckt. Den blinkar för att indikera att något är fel. Larmsändaren övervakar fel i den ordningsföljd som visas i tabell 10. Det viktigaste felet indikeras med det antal blinkningar med den RÖDA lysdioden som framgår av följande tabell.

| Prioriteringar | Beskrivning                                                                                                    | Blinkningar |
|----------------|----------------------------------------------------------------------------------------------------|-------------|
| 1 (HŌG)        | Firmware-problem (felaktig firmware): ogiltig data i externt flash-minne.                                                                     | 1           |
| 2              | Strömfel: matningsspänningen sjunker under 10 V.                                                                                              | 2           |
| 3              | Batterifel: batterispänningen är lägre än 3,4 V.                                                                                              | 3           |
| 4              | Fabriksinställd PIN-kod: tillvalet EN50136 är aktiverat och PIN-koden för användaren,<br>installatören eller nivå 4 har fabriksinställningar. | 4           |
| 5              | Fel i radiomodul: mikroprocessorn lyckas inte kommunicera med radiomodulen vid<br>initialiseringssekvensen.                                   | 5           |
| 6              | SIM-kortsproblem: SIM-kortets PIN-kodskontroll är aktiverad.                                                                                  | 6           |
| 7              | Problem med mobilnätet: radiomodulen lyckas inte ansluta till mobilnätet.                                                                     | 7           |
| 8              | Problem med mobilnätet: radiomodulen lyckas inte ansluta till mobilnätet.                                                                     | 8           |
| 9              | Reserverad för framtida bruk.                                                                                                    | 9           |
| 10             | IP 1 mottagningsproblem: initialiseringsfel; övervakningsfel; ingen ACK-signal.                                                               | 10          |
| 11 (LÅG)       | IP 2 mottagningsproblem: initialiseringsfel, övervakningsfel, ingen ACK-signal.                                                               | 11          |

Tabell 10 - Felindikering (lysdiod).

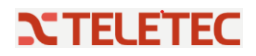